## Clear & Reset Trackplan App site settings for Apple

If you have trouble logging into any of our Apps you may need to clear the cache and reset the site settings.

Step 1. Open Settings on your mobile device and click on
Safari

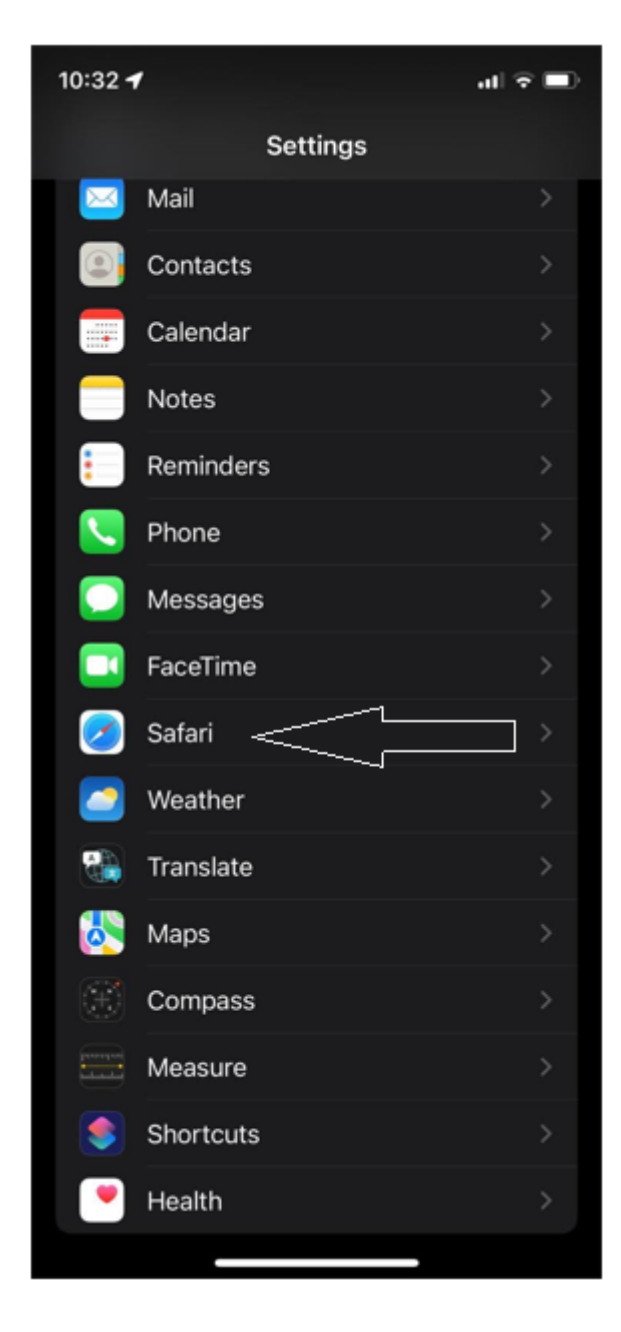

Step 2. Click on Advanced

| 10:32 <b>- 4</b> |                                                                                                    |            | al 🕆 🖿        |  |
|------------------|----------------------------------------------------------------------------------------------------|------------|---------------|--|
| <                | Settings                                                                                                    | Safari     |               |  |
|                  | Allow websites to check if Apple Pay is enabled<br>and if you have an Apple Card account.<br>About Safari & Privacy<br>Clear History and Website Data |            |               |  |
|                  |                                                                                                    |            |               |  |
|                  | SETTINGS FOR WEB                                                                                                    | SITES      |               |  |
|                  | Page Zoom                                                                                                    |            |               |  |
|                  | Request Desktop                                                                                                    | Website    |               |  |
|                  | Reader                                                                                                    |            |               |  |
|                  | Camera                                                                                                    |            |               |  |
|                  | Microphone                                                                                                    |            |               |  |
|                  | Location                                                                                                    |            |               |  |
|                  | READING LIST                                                                                                    |            |               |  |
|                  | Automatically Sa                                                                                                    | ve Offline |               |  |
|                  | Automatically save all Reading List items from<br>iCloud for offline reading.                                                                         |            |               |  |
|                  | Advanced <                                                                                                    |            | $\rightarrow$ |  |
|                  |                                                                                                    |            |               |  |

Step 3. Click on Website Data

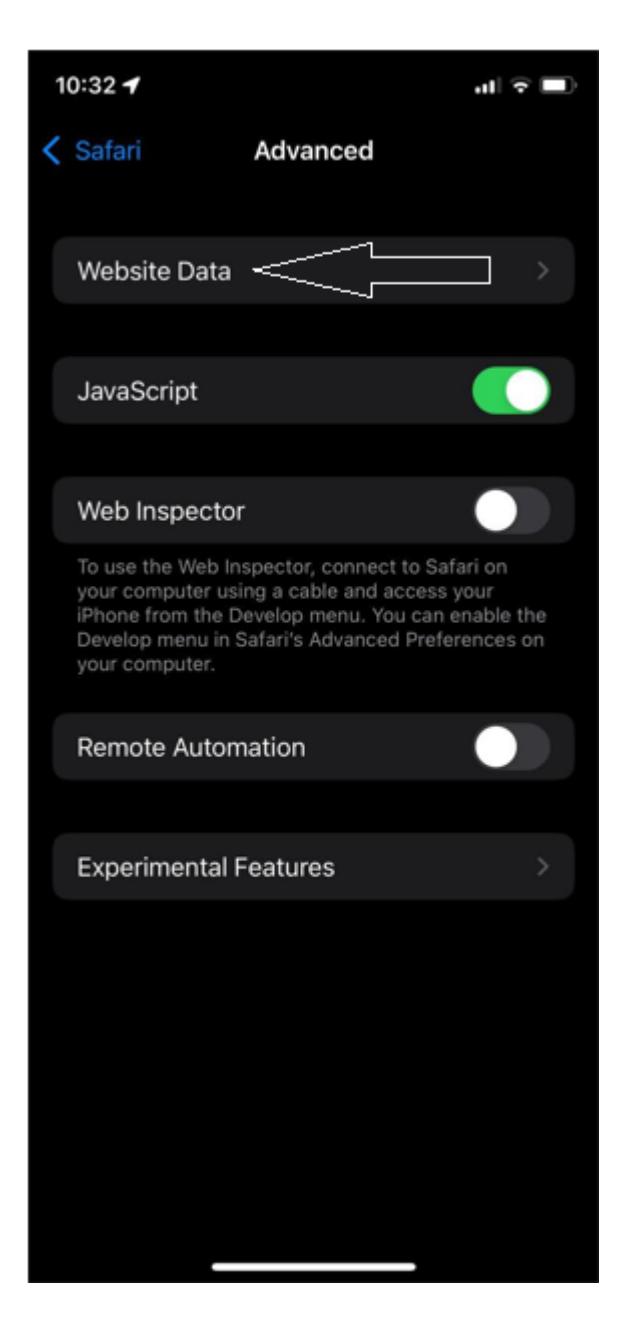

Step 4. Search for the site you are looking for.

- NEW Mobile app https://mobile.mytrackplanfm.cloud
- Resource app https://resource.trackplanfm.com
- Manager app https://manager.trackplanfm.com
- Requestor app https://request.trackplanfm.com

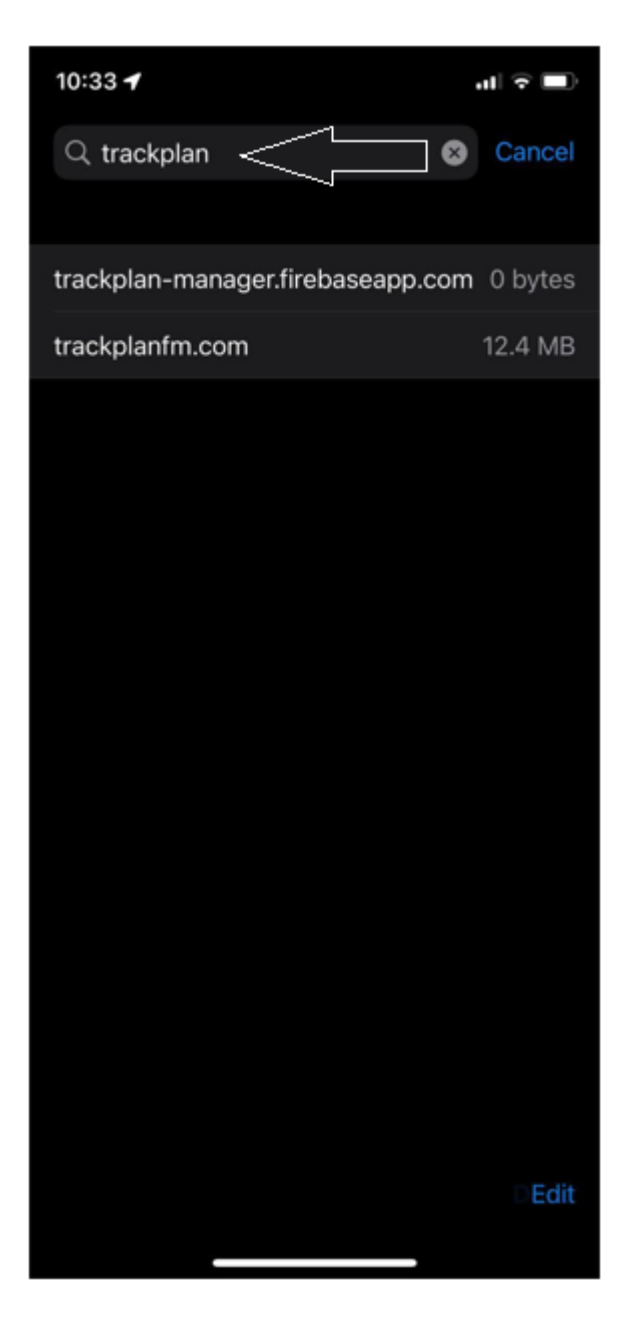

Step 5. Slide to the left and click Delete

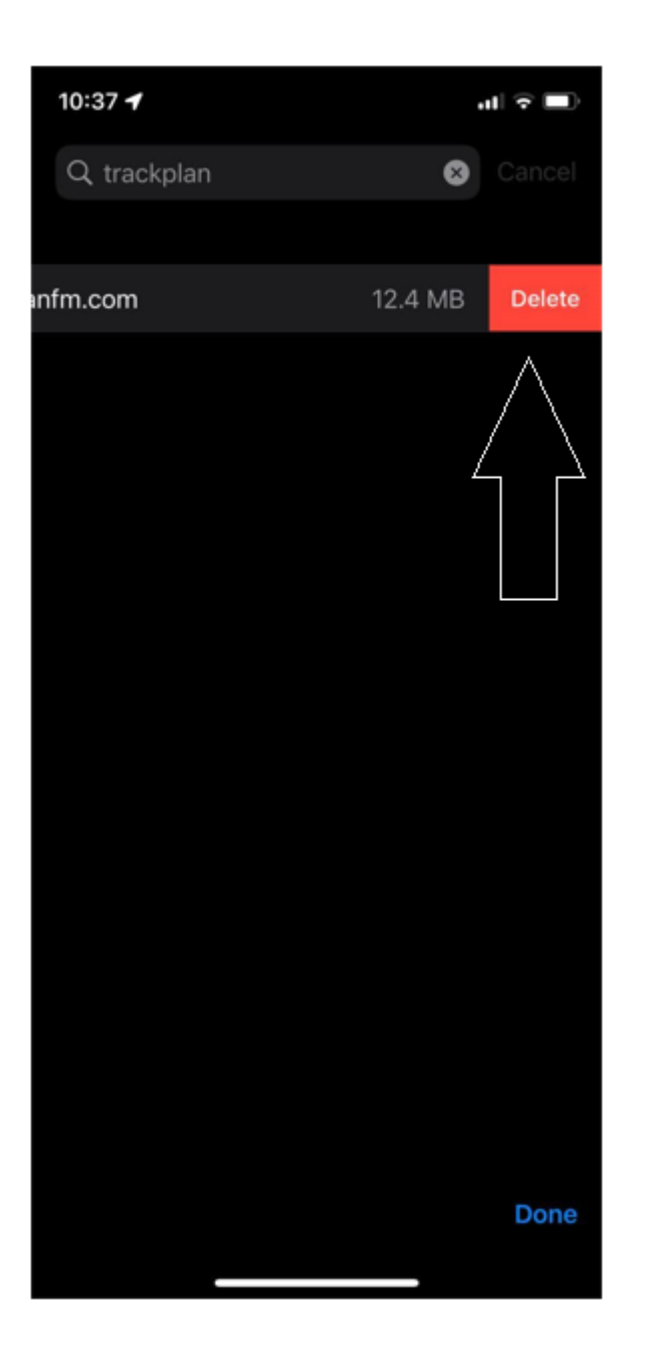